## Dell E2223HV

Bruksanvisning

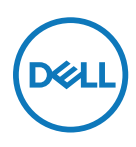

Bildskärm modell: E2223HV Reglerings modell: E2223HVf

# Anmärkningar, försiktighetsmaningar och varningar

- OBS! OBS indikerar viktig information som hjälper dig att använda datorn på ett bättre sätt.
- △ FÖRSIKTIGHET! FÖRSIKTIGHET indikerar potentiell skada på maskinvara eller förlust av data om instruktionerna inte följs.
- A VARNING: VARNING indikerar en potentiell risk för skada på egendom, personskador eller dödsfall.

**Copyright © 2022 Dell Inc. eller dess dotterföretag. Med ensamrätt.** Dell, EMC och andra varumärken som tillhör Dell Inc. eller dess dotterföretag. Andra varumärken kan vara varumärken som tillhör respektive ägare.

2022 - 02

# Innehåll

| Om bildskärmen                             | 5  |
|--------------------------------------------|----|
| Förpackningens innehåll                    | 5  |
| Produktegenskaper                          | 6  |
| ldentifiera delar och kontroller           | 7  |
| Stifttilldelningar                         | 15 |
| Plug and play-kapacitet                    | 16 |
| Kvalitet och pixelpolicy för LCD-bildskärm | 16 |
| Riktlinjer för underhåll                   | 16 |
| Installera bildskärmen                     | 17 |
| Montera stativet                           | 17 |
| Ansluta bildskärmen                        | 18 |
| Organisera kablar                          | 18 |
| Ta av stativet                             | 19 |
| Använda bildskärmen                        | 21 |
| Starta bildskärmen                         | 21 |
| Använda reglagen på framsidan              | 21 |
| Använda skärmmenyn                         |    |
| Ställa in skärmupplösning på bildskärmen   | 39 |
| Använda lutning                            | 41 |

| Felsökning42                                    | ) |
|-------------------------------------------------|---|
| Självtest                                       | ) |
| Inbyggd diagnostik43                            |   |
| Vanliga problem 44                              |   |
| Produktspecifika problem 46                     | ) |
| Bilaga47                                        | , |
| FCC-meddelanden (enbart USA) och andra gällande |   |
| föreskrifter                                    | 1 |
| Kontakta Dell                                   | , |
| EU:s produktdatabas för energimärkning och      |   |
| produktinformationsblad47                       | , |

### Om bildskärmen

#### Förpackningens innehåll

Bildskärmen levereras med delarna i tabellen. Kontrollera att du har fått alla delarna och se

Kontakta Dell om något saknas.

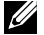

OBS! Vissa saker kan vara tillval och levereras inte med bildskärmen. En del funktioner kanske inte finns tillgängliga i en del länder.

OBS! För att montera stativ från en annan tillverkare, se dokumentationen som medföljer det stativet.

| Bild på komponent | Beskrivning av komponent      |
|-------------------|-------------------------------|
| DeL               | Skärm                         |
|                   | Stativets stigdel             |
|                   | Stativfot                     |
|                   | VESA™ skruvskydd              |
|                   | Elkabel (varierar efter land) |
|                   | VGA-kabel                     |

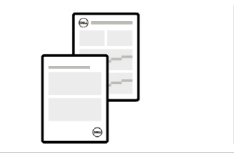

- Snabbstartguide
- Säkerhet, miljö och juridisk information

#### Produktegenskaper

Den platta Dell E2223HV-bildskärmen har en aktiv matris, tunnfilmstransistor (TFT), bildskärmspaneler med flytande kristaller (LCD) och LED-bakgrundsbelysning. Bildskärmens funktioner inkluderar:

- 54,48 cm (21,45 in.) användbar diagonal skärm (mätt diagonalt).
   1 920 x 1 080 upplösning, med helskärmsstöd för lägre upplösningar.
- Visning i vidvinkel med på 178 grader i vertikala och horisontella riktningar.
- Kontrastförhållande (3 000:1).
- Plug and play-funktion om den stöds av din dator.
- · Justeringar med skärmmenyn för enkel installation och skärmoptimering.
- ≤ 0,3 W i vänteläge.
- Optimera ögonkomfort med en flimmerfri skärm.
- Skärmen har flimmerfri teknik som tar bort det synliga flimret, vilket gör den bekväm att titta på och hindrar att användaren anstränger ögonen.
- De möjliga långtidseffekterna från blått ljus från bildskärmen kan orsaka skador på ögonen, inklusive ögontrötthet, digital ögonstress osv. ComfortView-funktion för att minska risken för ögonstress från mycket blått ljus.
- Spår för säkerhetslås.
- Arsenikfritt glas och kvicksilverfritt för panelen enbart.
- BFR/PVC-fri (kretskorten är tillverkade av BFR/PVC-fria laminater).
- Uppfyller kraven i NFPA 99 för läckström.
- TCO Certified (TCO-märkt).
- EPEAT-registrerad i tillämpliga fall. EPEAT-registrering varierar mellan olika länder. Se https://www.epeat.net för registreringsstatus efter land.
- RoHS-kompatibel.
- Energy Star®-certifierad.

#### Identifiera delar och kontroller

#### Sedd framifrån

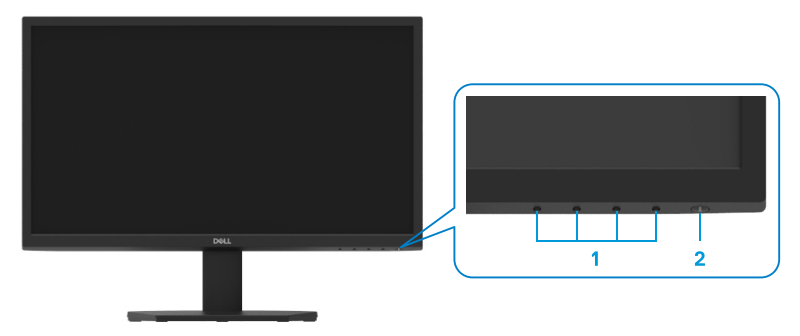

| Märk-<br>ning | Beskrivning                     | Använd                                                                                                    |
|---------------|---------------------------------|----------------------------------------------------------------------------------------------------|
| 1             | Funktionsknappar                | För att öppna skärmmenyn och ändra<br>inställningarna efter behov. För mer<br>information, se Använda reglagen på<br>framsidan.                                                  |
| 2             | Strömbrytare<br>(med indikator) | Starta eller stäng av bilskärmen.<br>Fast vitt ljus indikerar att bildskärmen<br>är på och fungerar normalt. Blinkande<br>vitt ljus indikerar att bildskärmen är i<br>vänteläge. |

#### Sedd bakifrån

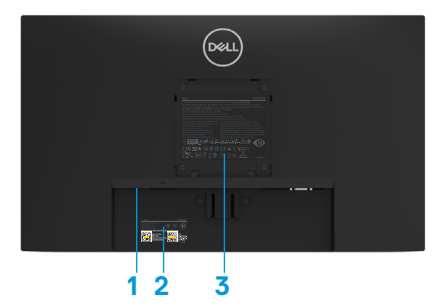

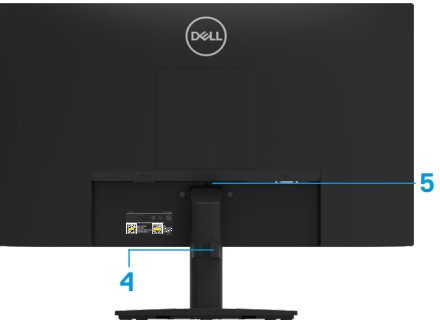

Utan bildskärmsstativ

Med bildskärmsstativ

| Märk-<br>ning | Beskrivning                                                       | Använd                                                                                                    |
|---------------|-------------------------------------------------------------------|----------------------------------------------------------------------------------------------------|
| 1             | Spår för<br>säkerhetslås(baserat på<br>Kensington Security Slot™) | Säkrar bildskärmen med säkerhetskabellås<br>(säljs separat).                                                                                                    |
| 2             | Streckkod, serienummer och<br>serviceetikett                      | Se denna märkning om du behöver kontakta<br>Dell för teknisk support. Serviceetiketten ger<br>Dells servicetekniker möjlighet att identifiera<br>maskinvarudelarna i datorn och komma åt<br>garantiinformationen. |
| 3             | Gällande föreskrifter                                             | Lista över lagstadgade godkännanden                                                                                                    |
| 4             | Kabelhanteringklämma                                              | För att organisera kablarna.                                                                                                    |
| 5             | Stativets utlösningsknapp                                         | Lossar stativet från bildskärmen.                                                                                                    |

Sedd från sidan

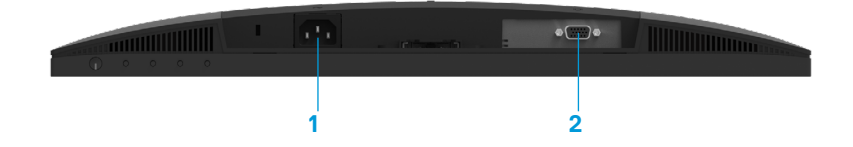

| Märk-<br>ning | Beskrivning | Använd                                        |
|---------------|-------------|-----------------------------------------------|
| 1             | Strömuttag  | För att ansluta bildskärmens elkabel.         |
| 2             | VGA-port    | För att ansluta till datorn med en VGA-kabel. |

#### Bildskärmsspecifikationer

| Modell                  | E2223HV                                               |
|-------------------------|-------------------------------------------------------|
| Skärmtyp                | FHD TFT LCD                                           |
| Paneltyp                | Vertikal inställning (VA)                             |
| Användbart område       |                                                       |
| Diagonal                | 544,83 mm (21,45 in.)                                 |
| Aktivt område           |                                                       |
| Horisontell             | 478,66 mm (18,84 in.)                                 |
| Vertikal                | 260,28 mm (10,25 in.)                                 |
| Område                  | 1 245,86 cm <sup>2</sup> (193,11 in. <sup>2</sup> )   |
| Pixeltäthet             | 0,249 mm x 0,241 mm                                   |
| Pixel per tum (PPI)     | 103                                                   |
| Visningsvinkel          |                                                       |
| Horisontell             | 178º (normal)                                         |
| Vertikal                | 178° (normal)                                         |
| Ljusstyrka              | 250 cd/m² (normal)                                    |
| Kontrastförhållande     | 3 000 till 1 (normal)                                 |
| Beläggning på framsida  | Antireflex med 3H hårdhet                             |
| Bakgrundsbelysning      | LED-kantbelysningssystem                              |
| Svarstid                |                                                       |
| Normalt läge            | < 12 ms                                               |
| Snabbläge               | < 8 ms                                                |
| Färgdjup                | 16,7 miljoner färger                                  |
| Färggamut               | 72 % (CIE1931)                                        |
|                         | 83 % (CIE1976)                                        |
| Dell Display Manager-   | Ja                                                    |
| kompatibel              |                                                       |
| Anslutning              | 1 x VGA                                               |
| Rambredd                | 12,8 mm (ovankant)                                    |
| (bildskärmens kant till | 12,8 mm (vänster/höger)                               |
| aktivt område)          | 16,9 mm (nederkant)                                   |
| Säkerhet                | Spår för säkerhetslås för kabellås (köps som tillval) |
| Lutningsvinkel          | -5° till 21°                                          |

### Upplösningsspecifikationer

| Modell                            | E2223HV                         |
|-----------------------------------|---------------------------------|
| Horisontellt<br>skanningsområde   | 30 kHz till 83 kHz (automatisk) |
| Vertikalt skanningsområde         | 50 Hz till 75 Hz (automatisk)   |
| Maximal förinställd<br>upplösning | 1 920 × 1 080 på 60 Hz          |

#### Förinställt visningsläge

| Visningsläge       | Vågrät<br>frekvens | Lodrät<br>frekvens | Pixel Clock<br>(Pixel- | Synkroniserad pola-<br>ritet |
|--------------------|--------------------|--------------------|------------------------|------------------------------|
|                    | (kHz)              | (Hz)               | klocka)                | (Horisontell/Vertikal)       |
|                    |                    |                    | (MHZ)                  |                              |
| VESA, 720 × 400    | 31,5               | 70,1               | 28,3                   | -/+                          |
| VESA, 640 x 480    | 31,5               | 59,9               | 25,2                   | -/-                          |
| VESA, 640 × 480    | 37,5               | 75,0               | 31,5                   | -/-                          |
| VESA, 800 × 600    | 37,9               | 60,3               | 40,0                   | +/+                          |
| VESA, 800 × 600    | 46,9               | 75,0               | 49,5                   | +/+                          |
| VESA, 1 024 × 768  | 48,4               | 60,0               | 65,0                   | -/-                          |
| VESA, 1 024 × 768  | 60,0               | 75,0               | 78,8                   | +/+                          |
| VESA, 1152 x 864   | 67,5               | 75,0               | 108,0                  | +/+                          |
| VESA, 1 280 x1 024 | 64,0               | 60,0               | 108,0                  | +/+                          |
| VESA, 1 280 x1 024 | 80,0               | 75,0               | 135,0                  | +/+                          |
| VESA, 1600 × 900   | 60,0               | 60,0               | 108,0                  | +/+                          |
| VESA, 1 920 ×1080  | 67,5               | 60,0               | 148,5                  | +/+                          |

#### Elektriska specifikationer

| Modell               | E2223HV                                               |
|----------------------|-------------------------------------------------------|
| Videoingångssignaler | Analog RGB: 0,7 V $\pm$ 5 %,                          |
|                      | 75 Ω ingángsimpedans                                  |
| Synkroniserade       | Separata horisontella och vertikala synkroniseringar, |
| indatasignaler       | polaritetsfri TTL-nivå,                               |
|                      | SOG (sammansatt synkronisering på grön)               |
| Inspänning           | 100 VAC till 240 VAC/50 Hz eller 60 Hz ± 3 Hz/0,7 A   |
| (växelström)/        |                                                       |
| frekvens/ström       |                                                       |
| Ingångsström         | 30 A (120 VAC ingång)                                 |
|                      | 60 A (240 VAC ingång)                                 |
| Energiförbrukning    | 0,3 W (Av-läge) <sup>1</sup>                          |
|                      | 0,3 W (Vänteläge) <sup>1</sup>                        |
|                      | 12,13 W (På-läge) <sup>1</sup>                        |
|                      | 19 W (max) <sup>2</sup>                               |
|                      | 12,83 W (Pon) <sup>3</sup>                            |
|                      | 40,02 kWh (TEC) <sup>3</sup>                          |

<sup>1</sup> Enligt specifikation i EU 2019/2021 och EU 2019/2013.

<sup>2</sup> Inställning av maximal ljusstyrka och kontrast.

<sup>3</sup> P<sub>on</sub>: Energiförbrukning av På-läge enligt definition i Energy Star 8.0-version. TEC: Total energiförbrukning i kWh enligt definition i Energy Star 8.0-version.

Det här dokumentet är enbart avsett som information och återspeglar prestanda i laboratorietest. Din produkt kan prestera annorlunda beroende på programvara, komponenter och kringutrustning du beställt, och ingen skyldighet finns angående uppdatering av sådan information.

Kunden bör därför inte förlita sig på den här informationen för att fatta beslut beträffande toleransen för ett elektriskt motstånd eller liknande. Ingen uttrycklig eller underförstådd garanti för precision och fullständighet.

OBS! Denna bildskärm är ENERGY STAR-certifierad.

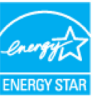

Denna produkt kvalificerar sig för ENERGY STAR i standardinställningarna som kan återställas med funktionen "Fabriksåterställning" i skärmmenyn. Ändringar av standardinställningarna eller aktivering av andra funktioner kan öka energiförbrukningen, vilket kan överskrida den specificerade gränsen för ENERGY STAR.

#### Fysiska egenskaper

| Modell                                                                                                    | E2223HV                                                                                                    |  |
|----------------------------------------------------------------------------------------------------|----------------------------------------------------------------------------------------------------|--|
| Signalkabeltyp:<br>Analog                                                                                                    | D-Sub (VGA), 15 stift                                                                                                    |  |
| <b>OBS!</b> Dell bildskärmar ä<br>medföljer bildskärmen. E<br>på marknaden, typen av<br>kablarna, garanterar Dell<br>från Dell. | r konstruerade för att fungera optimalt med videokablarna som<br>ftersom Dell inte har någon kontroll över olika kabeltillverkare<br>material, kontakter och processer som används för att tillverka<br>inte videoprestandan på kablar som inte medföljer din bildskärm |  |
| Mått (med stativ):                                                                                                    |                                                                                                    |  |
| Höjd                                                                                                    | 384,17 mm (15,12 in.)                                                                                                    |  |
| Bredd                                                                                                    | 504,26 mm (19,85 in.)                                                                                                    |  |
| Djup                                                                                                    | 171,00 mm (6,73 in.)                                                                                                    |  |
| Mått (utan stativ):                                                                                                    |                                                                                                    |  |
| Höjd                                                                                                    | 295,38 mm (11,63 in.)                                                                                                    |  |
| Bredd                                                                                                    | 504,26 mm (19,85 in.)                                                                                                    |  |
| Djup                                                                                                    | 49,64 mm (1,95 in.)                                                                                                    |  |
| Stativets mått:                                                                                                    |                                                                                                    |  |
| Höjd                                                                                                    | 174,02 mm (6,85 in.)                                                                                                    |  |
| Bredd                                                                                                    | 222,03 mm (8,74 in.)                                                                                                    |  |
| Djup                                                                                                    | 171,00 mm (6,73 in.)                                                                                                    |  |
| Vikt:                                                                                                    |                                                                                                    |  |
| Vikt med förpackning                                                                                                    | 4,01 kg (8,84 lb.)                                                                                                    |  |
| Med stativenhet och<br>kablar                                                                                                   | 2,90 kg (6,39 lb.)                                                                                                    |  |
| Utan stativenhet och<br>kablar                                                                                                  | 2,26 kg (4,98 lb.)                                                                                                    |  |
| Stativenhetens vikt                                                                                                    | 0,33 kg (0,73 lb.)                                                                                                    |  |

#### Miljöegenskaper

| Modell                           | E2223HV                                           |  |  |
|----------------------------------|---------------------------------------------------|--|--|
| Temperatur:<br>Drift             | 0 °C till 40 °C (32 °F till 104 °F)               |  |  |
| Avstängd:<br>Förvaring/Transport | -20 °C till 60 °C (-4 °F till 140 °F)             |  |  |
| Fuktighet:<br>Drift              | 10 % till 80 % (utan kondens)                     |  |  |
| Avstängd:<br>Förvaring/Transport | 5 % till 90 % (utan kondens)                      |  |  |
| Höjd:                            |                                                   |  |  |
| Drift (max)                      | 5 000 m (16 400 ft)                               |  |  |
| Avstängd (max)                   | 12 192 m (40 000 ft)                              |  |  |
| Värmeavgivning                   | 64,79 BTU/timme (max)<br>41,36 BTU/timme (normal) |  |  |

#### Stifttilldelningar

D-Sub 15-stifts kontakt

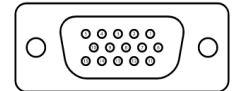

| Stiftnummer | Signaltilldelning  |
|-------------|--------------------|
| 1           | Video-Röd          |
| 2           | Video-Grön         |
| 3           | Video-Blå          |
| 4           | GND                |
| 5           | Självtest          |
| 6           | GND-R              |
| 7           | GND-G              |
| 8           | GND-B              |
| 9           | DDC +5 V           |
| 10          | GND-synkronisering |
| 11          | GND                |
| 12          | DDC data           |
| 13          | H-synkronisering   |
| 14          | V-synkronisering   |
| 15          | DDC klocka         |

#### Plug and play-kapacitet

Bildskärmen kan installeras på ett Plug and Play-kompatibelt system. Bildskärmen förser automatiskt datorn med sin EDID (Extended Display Identification Data) med hjälp av DDC-protokoll (Display Data Channel), så att datorn kan konfigurera sig själv och optimera bildskärmens inställningar. De flesta bildskärmsinställningarna är automatiska, du kan välja andra inställningar efter behov. För mer information om att ändra bildskärmsinställningarna, se Använda bildskärmen.

#### Kvalitet och pixelpolicy för LCD-bildskärm

Under tillverkningen av LCD-bildskärmen är det normalt att en eller flera pixlar fastnar i ett låst läge som är svåra att se, och det påverkar inte visningskvalitet eller användbarhet. För mer information om Dells bildskärmskvalitet och pixelpolicy, se Dells supportwebplats på www.dell.com/pixelguidelines.

#### Riktlinjer för underhåll

#### Rengöra skärmen

🗥 VARNING! Dra ut elkabeln ur eluttaget innan du rengör bildskärmen.

#### △ FÖRSIKTIGHET! Läs och följ Säkerhetsanvisningar innan du rengör bildskärmen.

Felaktiga rengöringsmetoder kan leda till fysisk skada på Dell-bildskärmar. Fysiska defekter kan påverka bildskärmens skärm och kropp.

Följ anvisningarna i nedanstående lista när bildskärmen ska rengöras:

- Fukta lätt en mjuk, ren trasa med vatten för att rengöra Dell-bildskärmens skärm. Använd vid behov en speciell skärmrengöringsduk eller lösning som lämpar sig för Dellbildskärmens skärm.
- A FÖRSIKTIGHET: Använd inte rengöringsmedel av något slag eller andra kemikalier som bensen, thinner, ammoniak, slipande rengöringsmedel eller tryckluft.
- Spreja inte rengöringslösningen eller ens vatten direkt på bildskärmens yta. Spejar man vätska direkt på skärmen kommer den att rinna ned till skärmens undersida och fräter på elektroniken, med permanent skada som resultat.
- · Applicera istället lösningen eller vatten på ett mjuk tyg.

**OBS!** Användning av rengöringsmedel kan orsaka förändringar i bildskärmens utseende, som blekt färg, mjölkaktig hinna på bildskärmen, ojämn mörk färg och flagnade skärmyta.

**OBS!** Skador på bildskärmen till följd av felaktiga rengöringsmetoder och användning av bensen, thinner, ammoniak, slipande rengöringsmedel, tryckluft, rengöringsmedel av olika slag leder till skada framkallad av kund (Customer Induced Damage - CID). **Skada framkallad av kund täcks inte av Dells standardgaranti.** 

#### Montera stativet

OBS! Stativet är inte monterat när bildskärmen levereras från fabriken.

# OBS! Följande procedur gäller för stativet som levereras med bildskärmen.

#### Montera bildskärmens stativ:

- 1. Sätt fast stativet ordentligt på foten.
  - a. Placera bildskärmsstativets fot på ett stabilt bord.
  - b. För ned bildskärmsstativet i rätt riktning på foten tills det klickar på plats.

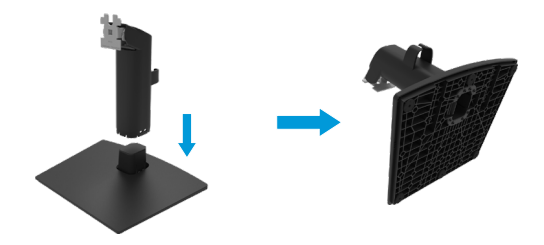

- 2. Fäst stativet på skärmen.
  - a. Placera bildskärmen på ett mjukt tyg eller dyna nära kanten av skrivbordet.
  - b. Passa in stativfästet på bilskärmens spår.
  - c. För in fästet mot bildskärmen tills det låses på plats.
  - d. Fäst VESA-skyddet.

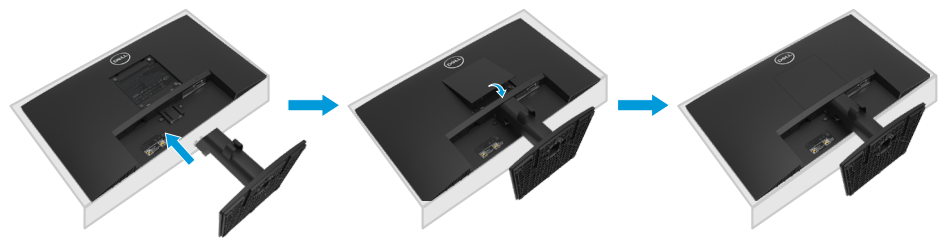

#### Ansluta bildskärmen

☆ VARNING! Innan du påbörjar någon av procedurerna i detta avsnitt, följ Säkerhetsanvisningar.

OBS! Anslut inte alla kablar samtidigt på datorn. Kablarna bör dras genom hålet för kabelhanterings innan de ansluts till datorn.

OBS! Dell bildskärmar är konstruerade för att fungera optimalt med förpackningen från Dell. Dell garanterar inte videokvaliteten och prestandan när man använder kablar som inte kommer från Dell.

#### Ansluta bildskärmen till datorn:

- 1. Stäng av datorn och koppla ifrån elkabeln.
- 2. Anslut VGA-kabeln från bildskärmen till datorn.

#### Ansluta VGA-kabeln

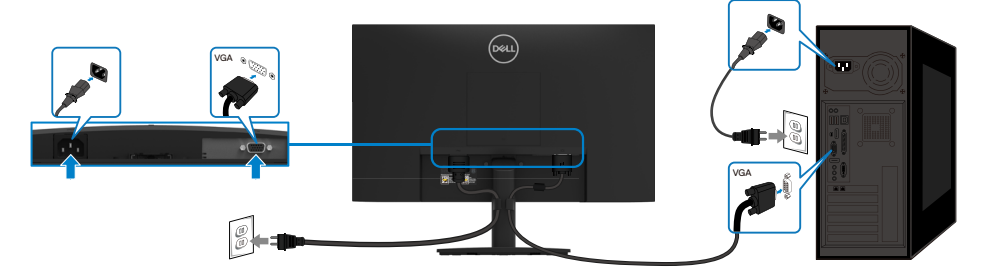

#### Organisera kablar

Använd kabelhanteringsklämman för att dra kablarna som är anslutna till bildskärmen.

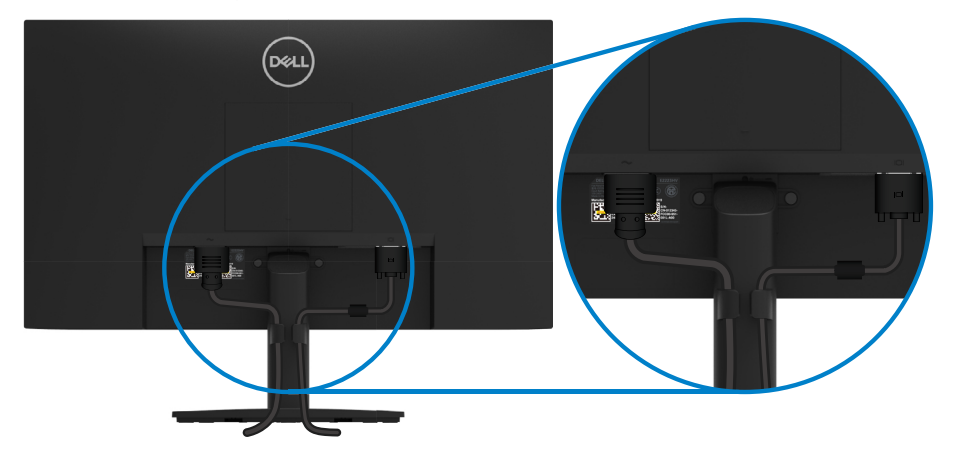

#### Ta av stativet

OBS! För att undvika repor på skärmen när man flyttar stativet ska bildskärmen placeras på en mjuk och ren yta.

OBS! Följande procedur gäller för stativet som levereras med bildskärmen. Ta av stativet:

- 1. a. Placera bildskärmen på ett mjukt tyg på bordet.
  - b. Luta stativet uppåt för att komma åt utlösningsknappen.

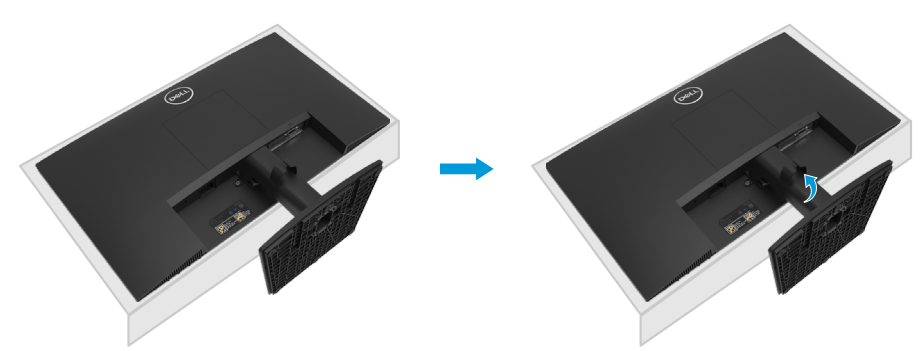

- 2. a. Använd en lång och tunn skruvmejsel för att trycka på spärrhaken i ett hål precis ovanför stativet.
  - b. När spärrhaken lossas kan stativet tas bort från bildskärmen.
  - c. Tryck snabbutlösningsflikens spärr på fotens undersida för att lossa foten från stigdelen.

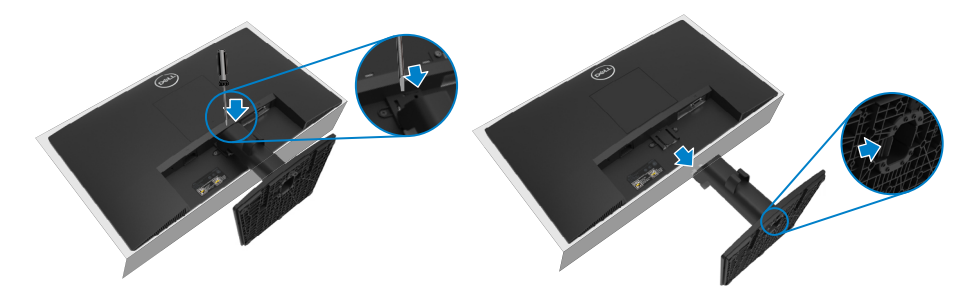

#### Ta av VESA-skyddet:

Tryck på fördjupningen på VESA-skyddet för att lossa det från bildskärmens baksida.

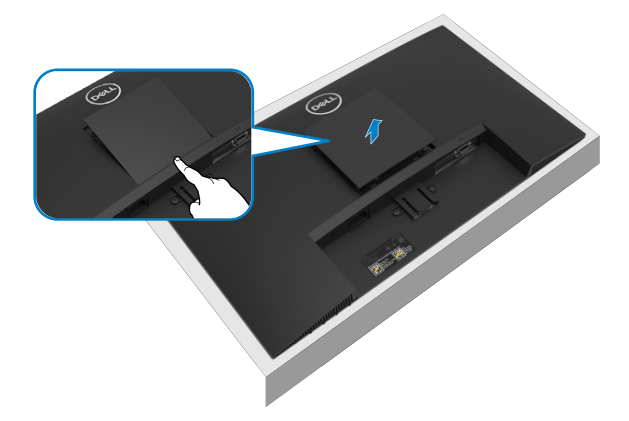

#### Väggmontering (tillval)

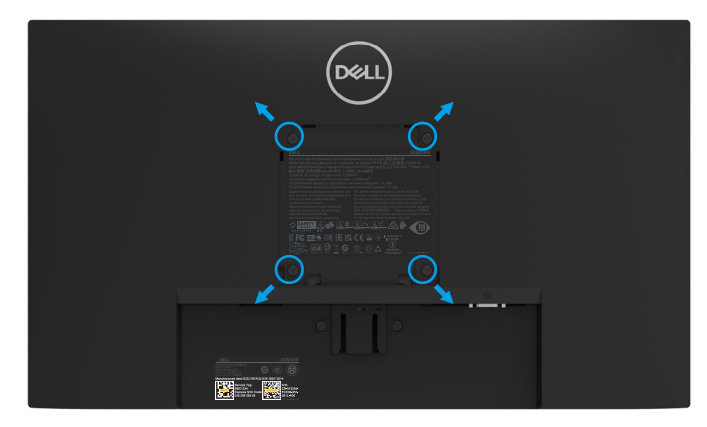

(Skruvmått: M4 x 10 mm).

Se instruktionerna som medföljer den VESA-kompatibla fotmonteringssatsen.

- 1. Placera bildskärmspanelen på ett mjukt tyg eller dyna på ett stabilt plant bord.
- 2. Ta av stativet.
- 3. Använd en skruvmejsel för att ta bort de fyra skruvarna som håller plastskalet.
- 4. Sätt fast monteringsfästet från väggmonteringssatsen på LCD-skärmen.
- **5.** Montera LCD-skärmen på väggen genom att följa instruktionerna som kom med fotmonteringssatsen.

OBS! Endast för användning med UL- eller CSA-märkt väggmonteringssats med minsta vikt/bärförmåga på 9,04 kg (19,93 lb.) för E2223HV.

#### Starta bildskärmen

Tryck på **U**-knappen för att starta bildskärmen.

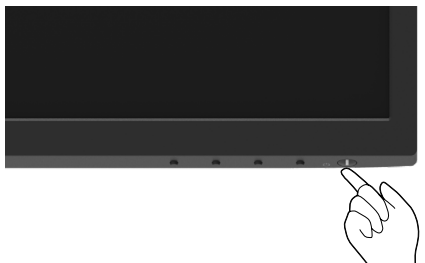

#### Använda reglagen på framsidan

Använd kontrollknapparna längst ner på bildskärmens kant för att justera bilden som visas.

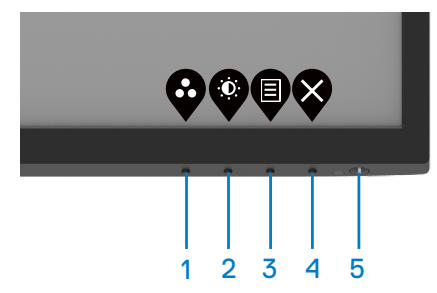

Följande tabell beskriver kontrollknapparna.

|   | Kontrollknappar                             | Beskrivning                                                                                                    |
|---|---------------------------------------------|----------------------------------------------------------------------------------------------------|
| 1 | Ø                                           | Använd knappen för att välja i en lista med förinställda färglägen.                                                                      |
|   | Förinställningsläge                         |                                                                                                    |
| 2 | Ŷ                                           | För direktåtkomst till menyn Ljusstyrka och kontrast.                                                                                    |
|   | Ljusstyrka/Kontrast                         |                                                                                                    |
| 3 | Ð                                           | För att starta skärmmenyn eller öppna listan över<br>objekt/alternativ under ett menyobjekt. För mer                                     |
|   | Meny                                        | information, se Öppna skärmmenyn.                                                                                                    |
| 4 | Ø                                           | För att avsluta eller gå tillbaka till skärmmenyn.                                                                                       |
|   | Avsluta                                     |                                                                                                    |
| 5 | Δ                                           | Starta eller stäng av bilskärmen.                                                                                                    |
|   | Strömbrytare<br>(med effektstatusindikator) | Fast vitt ljus indikerar att bildskärmen är på och<br>fungerar normalt. Blinkande vitt ljus indikerar att<br>bildskärmen är i vänteläge. |

#### Använda skärmmenyns låsfunktion

Du kan låsa framsidan kontrollknappar för att förhindra åtkomst till skärmmenyn och/eller strömbrytaren.

#### Använd Låsmeny för att låsa knapparna.

1. Välj något av följande alternativ:

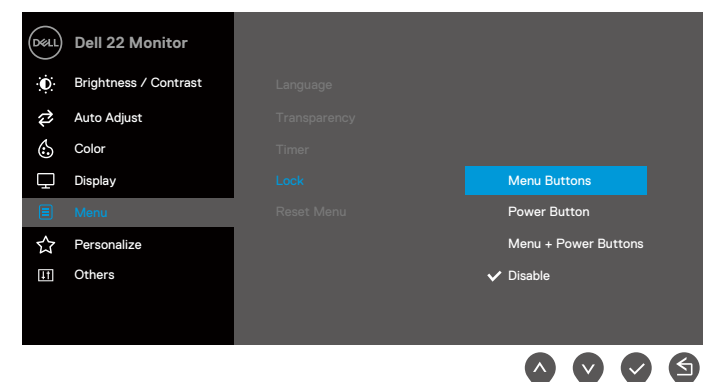

2. Följande meddelande visas.

| Dell 22 Monito                       | r            |                                |                  |         |
|--------------------------------------|--------------|--------------------------------|------------------|---------|
| Are you sure you<br>To unlock the Bu | want to lock | the Menu But<br>o the User's G | ttons?<br>Guide. |         |
|                                      | Yes          | No                             |                  |         |
|                                      |              |                                |                  | E2223HV |
|                                      |              |                                | 9                |         |

**3.** Välj Ja för att låsa knapparna. En låsikon visas om du trycker på en kontrollknapp när den är låst

Använd framsidans kontrollknapp för att låsa knapparna.

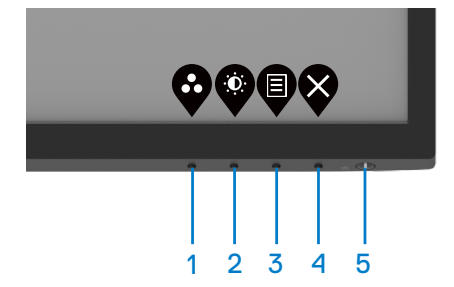

1. Håll knapp 4 intryckt i fyra (4) sekunder och en meny visas på skärmen.

| Deell [ | Dell 22 Mon | itor        |                   |   |   |               |           |
|---------|-------------|-------------|-------------------|---|---|---------------|-----------|
| Selec   | ct option:  |             |                   |   |   |               |           |
|         |             | С<br>-<br>- | <b>_</b><br>⊒ + ⊍ |   | [ | <b>,</b><br>% |           |
|         |             |             |                   | < | • | Ø             | $\otimes$ |

2. Välj något av följande alternativ:

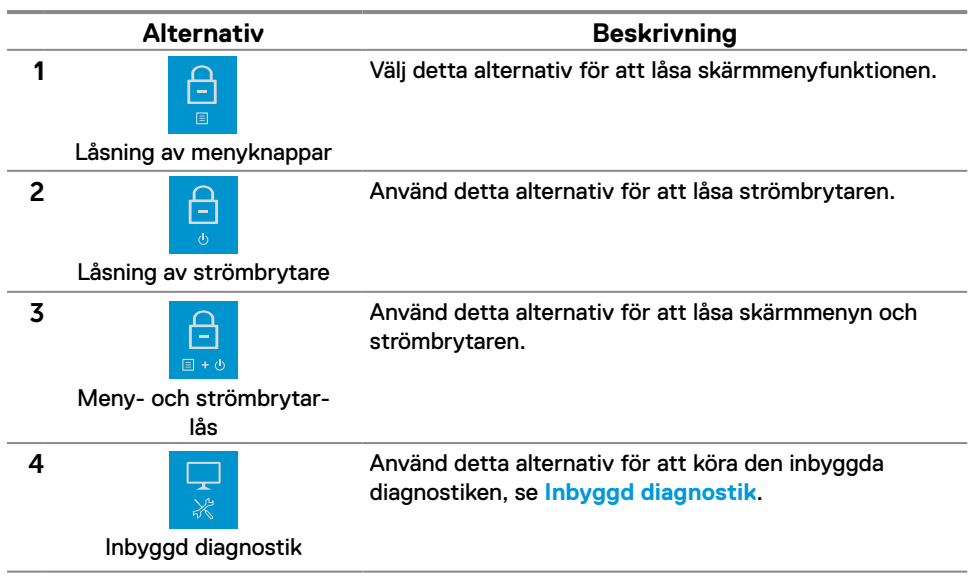

#### Låsa upp knapparna.

Håll **knapp 4** intryckt i fyra (4) sekunder och en meny visas på skärmen. Följande tabell beskriver alternativen för att låsa upp framsidans kontrollknappar.

| Dell 22 Monitor   |                | Dell 22 Mon                | nitor                                                          |                |                | Deer D       | ell 22 Mor           | nitor           |          |           |       |            |          |
|-------------------|----------------|----------------------------|----------------------------------------------------------------|----------------|----------------|--------------|----------------------|-----------------|----------|-----------|-------|------------|----------|
|                   | Select option: |                            | <b>₽</b> %                                                     |                | Select option: |              | <b>↓</b> ∦           |                 | Selec    | t option: |       | <b>,</b> % |          |
|                   | \$             |                            | <b>\$</b>                                                      | <b>※</b>       | \$             | •            | Ø                    | <b>&gt;</b>     |          | \$        | •     | <b>\$</b>  | <b>X</b> |
|                   | Alte           | rnat                       | iv                                                             |                |                |              |                      | Besl            | krivning | J         |       |            |          |
| 1                 |                |                            | Välj detta alternativ för att låsa upp<br>skärmmenyfunktionen. |                |                |              |                      |                 |          |           |       |            |          |
|                   | Upplåsning a   | v me                       | nykn                                                           | appar          |                |              |                      |                 |          |           |       |            |          |
| 2                 | 2              |                            | Använd dett                                                    | a alt          | ernat          | iv fö        | r att låsa           | upp s           | tröm     | bryta     | iren. |            |          |
|                   | Upplåsning a   | v str                      | ömbr                                                           | ytare          |                |              |                      |                 |          |           |       |            |          |
| 3 <b>⊡</b><br>≣•© |                | Använd dett<br>och strömbr | a alt<br>ytare                                                 | ernat<br>en.   | iv fö          | r att låsa   | upp s                | kärm            | meny     | yn        |       |            |          |
|                   | Meny- och      | strö                       | mbry                                                           | tar-           |                |              |                      |                 |          |           |       |            |          |
|                   | uppl           | asnir                      | ng                                                             |                | <b>A I</b> I I |              |                      |                 |          |           |       |            |          |
| 4                 | 4              |                            | Anvand dett<br>diagnostiker                                    | a alt<br>n, se | ernat<br>Inby  | uv tö<br>ggd | r att kör<br>diagnos | a den i<br>tik. | nbyg     | gda       |       |            |          |
|                   | Inbyggd        | diag                       | nosti                                                          | k              |                |              |                      |                 |          |           |       |            |          |

#### Skärmmenyns kontroller

Använd knapparna på bildskärmens kant för att justera bildinställningarna.

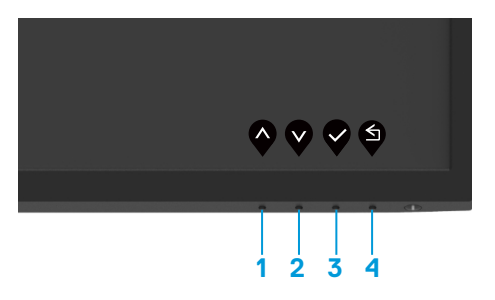

|   | Kontrollknappar | Beskrivning                                                             |
|---|-----------------|-------------------------------------------------------------------------|
| 1 | Upp             | Använd knappen Upp för att öka värden eller flytta upp<br>i en meny.    |
| 2 | Ned             | Använd knappen Ned för att minska värden eller flytta<br>ned i en meny. |
| 3 | ОК              | Använd OK-knappen för att bekräfta ditt val i en meny.                  |
| 4 | Bakåt           | Använd knappen Bakåt för att gå tillbaka till föregående<br>sida.       |

#### Använda skärmmenyn

#### Öppna skärmmenyn

OBS! Alla ändringar man gör sparas automatiskt när man flyttar till en annan meny, stänger en skärmmeny eller väntar på att skärmmenyn skall stängas automatiskt.

1. Tryck på 🛡 -knappen för att visa skärmmenyns huvudmeny.

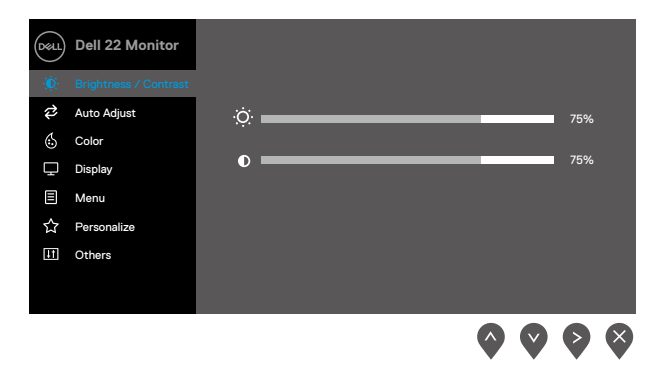

- 2. Tryck på - och - knappen för att flytta mellan inställningsalternativen. När du flyttar från en ikon till en annan, markeras alternativets namn.
- 3. Tryck på P-knappen en gång för att aktivera det markerade alternativet.
- 4. Tryck på •- och •-knappen för att välja en parameter.
- 5. Tryck på V, och använd sedan V och V -knappen enligt anvisningarna i menyn, för att göra dina ändringar.
- 6. Välj knappen 🗣 för att gå tillbaka till föregående meny.

| lkon         | Meny och<br>undermenyer                              | Beskrivning                                                                                                    |
|--------------|------------------------------------------------------|----------------------------------------------------------------------------------------------------|
| ÷ <b>Q</b> ÷ | Brightness/<br>Contrast<br>(Ljusstyrka/<br>Kontrast) | Använd menyn för att justera inställningarna för ljusstyrka och<br>kontrast.<br>Image: Contrast       Image: Contrast         Image: Contrast       Image: Contrast         Image: Contrast       Image: Contrast |
|              | Brightness<br>(Ljusstyrka)                           | Ljusstyrka justerar bakgrundsbelysningens luminans.<br>Tryck på O-knappen för att öka ljusstyrkan, och på O-knappen för att minska ljusstyrkan (min. 0, max. 100).                                                                                                    |
|              | Contrast<br>(Ljusstyrka/<br>Kontrast)                | Justera först ljusstyrkan, och därefter kontrasten bara vid behov<br>av ytterligare justering.<br>Tryck på O-knappen för att öka kontrasten, och på O-knappen<br>för att minska kontrasten (min. 0, max. 100).<br>Kontrastfunktionen justerar skillnaden mellan mörker och ljus på<br>bildskärmens skärm.                                                                                                    |

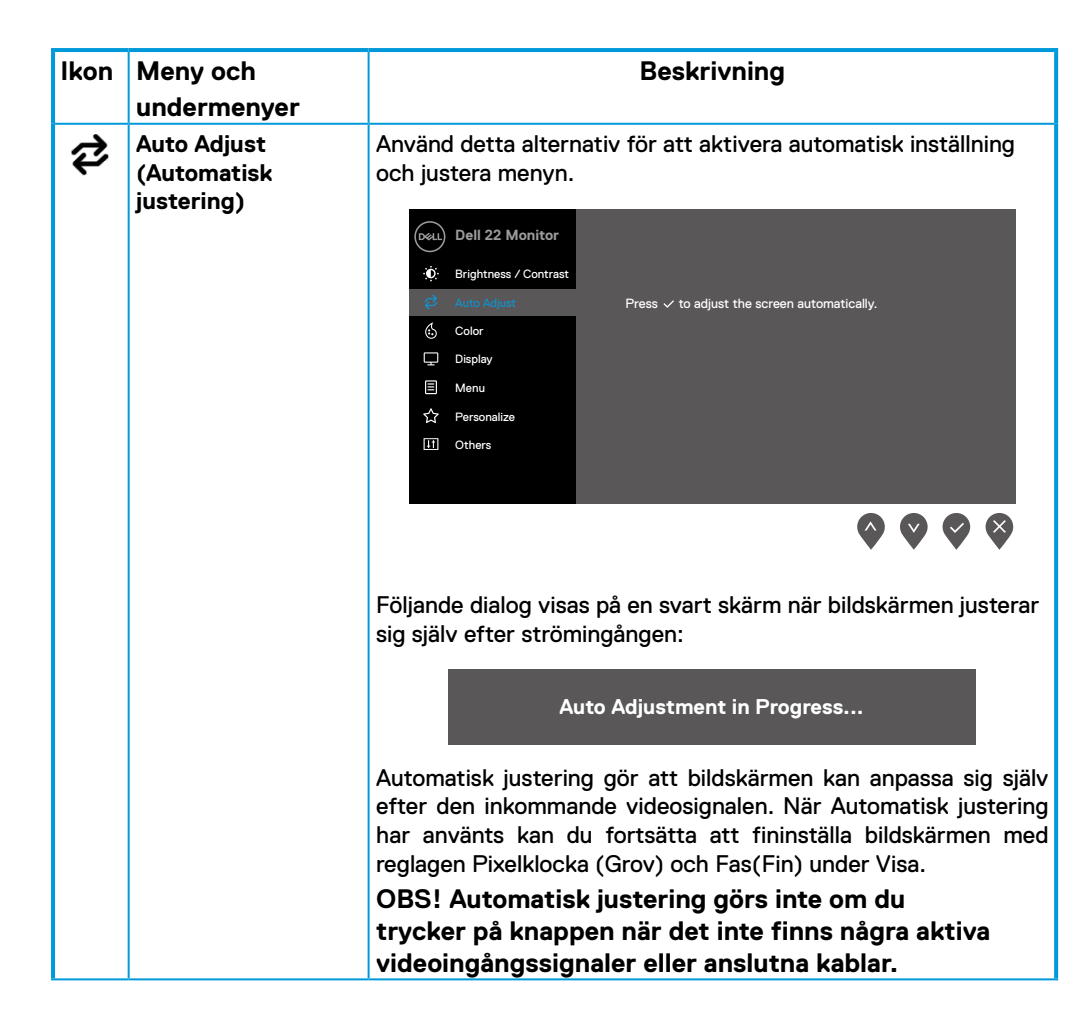

| lkon  | Meny och                                   | Beskrivning                                                                                                    |
|-------|--------------------------------------------|----------------------------------------------------------------------------------------------------|
| INUIT | undermenver                                | Deskirtinig                                                                                                    |
| 6     | Color (Färg)                               | Använd Färg för att justera färginställningsläget.         Image: standard standard stand |
|       | Preset Modes<br>(Förinställni<br>ngslägen) | <ul> <li>När du väljer Förinställningslägen kan du välja Standard,<br/>ComfortView, Varm, Kall eller Anpassad färg i listan.</li> <li>Standard: Läser in bildskärmens standardfärginställningar.<br/>Detta är ett förinställningsläge som är standard.</li> <li>ComfortView: Minskar mängden blått ljus från skärmen för<br/>att göra det behagligare för ögonen att titta på den.<br/>OBS! För att minska risken för ögonstress och värk i nacke/<br/>armar/rygg/axlar vid långvarig användning av bildskärmen,<br/>föreslår vi att du: <ul> <li>Ställer skärmen på 50 - 70 cm (20 till 28 in.) från ögonen.</li> <li>Blinkar ofta för att fukta eller smörja ögonen.</li> <li>Tar 20 minuters paus regelbundet varannan timme.</li> <li>Titta bort från bildskärmen och fäst blicken på ett<br/>avlägset objekt 6 m (20 ft.) bort i minst 20 sekunder<br/>under pauserna.</li> <li>Gör stretchövningar för att lossa spänningar i nacke,<br/>armar, rygg och axlar under pauserna.</li> </ul> </li> <li>Varm: Ökar färgtemperaturen. Skärmen blir varmare med en<br/>röd/gul ton.</li> <li>Kall: Sänker färgtemperaturen. Skärmen blir kallare med en<br/>blå ton.</li> <li>Anpassad färg: Ger dig möjlighet att justera<br/>färginställningarna manuellt.</li> </ul>                                                                                                    |

| lkon | Meny och<br>undermenyer                             | Beskrivning                                                                                                    |  |  |
|------|-----------------------------------------------------|----------------------------------------------------------------------------------------------------|--|--|
|      |                                                     | Tryck på  - och  -knapparna för att justera värdena för<br>de tre färgerna (R, G, B) och skapa ditt eget förinställda<br>färgläge.                                                                                                    |  |  |
|      |                                                     | Dell 22 Monitor                                                                                                    |  |  |
|      | Input Color Format<br>(Format för<br>färginmatning) | <ul> <li>Ger dig möjlighet att ställa in videoinmatningsläget till:</li> <li>RGB: Välj detta alternativ om bildskärmen är ansluten till en dator eller mediaspelare med stöd för RGB-utmatning.</li> <li>YPbPr: Välj detta alternativ om din mediaspelare enbart stödjer YPbPr-utmatning.</li> </ul> |  |  |
|      |                                                     | Oell 22 Monitor                                                                                                    |  |  |
|      |                                                     |                                                                                                    |  |  |
|      | Reset Color<br>(Återställ färg)                     | Återställer bildskärmens färginställningar till<br>fabriksinställningarna.                                                                                                    |  |  |

| lkon | Meny och                           |                                                                                                    | Beskrivning                                        |                                                                                             |  |  |  |  |  |
|------|------------------------------------|----------------------------------------------------------------------------------------------------|----------------------------------------------------|---------------------------------------------------------------------------------------------|--|--|--|--|--|
|      | undermenyer                        |                                                                                                    |                                                    |                                                                                             |  |  |  |  |  |
|      | Display (Skärm)                    | Använd skärmen för att justera bilden.                                                                           |                                                    |                                                                                             |  |  |  |  |  |
| -    |                                    | Dell 22 Monitor                                                                                                  |                                                    |                                                                                             |  |  |  |  |  |
|      |                                    | D Brightness / Contrast                                                                                          | Aspect Ratio                                       | > 16:9                                                                                      |  |  |  |  |  |
|      |                                    | 🔁 🛛 Auto Adjust                                                                                                  | Horizontal Position                                | > 50                                                                                        |  |  |  |  |  |
|      |                                    | 🖒 Color                                                                                                    | Vertical Position                                  | > 50                                                                                        |  |  |  |  |  |
|      |                                    | Display                                                                                                    | Sharpness                                          | > 50                                                                                        |  |  |  |  |  |
|      |                                    | E Menu                                                                                                    | Pixel Clock                                        | > 50                                                                                        |  |  |  |  |  |
|      |                                    | IT Others                                                                                                    | Response Time                                      | > Normal                                                                                    |  |  |  |  |  |
|      |                                    |                                                                                                    | Reset Display                                      |                                                                                             |  |  |  |  |  |
|      |                                    |                                                                                                    |                                                    |                                                                                             |  |  |  |  |  |
|      |                                    |                                                                                                    |                                                    | $\mathbf{\Diamond} \mathbf{\Diamond} \mathbf{\Diamond} \mathbf{\Diamond} \mathbf{\Diamond}$ |  |  |  |  |  |
|      |                                    |                                                                                                    |                                                    |                                                                                             |  |  |  |  |  |
|      | Aspect Ratio<br>(Bildförhållande)  | Justerar bildförhålla                                                                                            | Justerar bildförhållandet 16:9, 4:3 eller 5:4.     |                                                                                             |  |  |  |  |  |
|      | Horizontal<br>Position             | Använd 💊 eller 文 för att justera bilden åt vänster eller höger.                                                  |                                                    |                                                                                             |  |  |  |  |  |
|      | (Horisontellt läge)                | Minimum är "0" (-). Maximum är "100" (+).                                                                        |                                                    |                                                                                             |  |  |  |  |  |
|      | Vertical<br>Position               | Använd 💊 eller 文 för att justera bilden åt uppåt eller nedåt.                                                    |                                                    |                                                                                             |  |  |  |  |  |
|      | (Vertikalt läge)                   | Minimum är "0" (-). Maximum är "100" (+).                                                                        |                                                    |                                                                                             |  |  |  |  |  |
|      | Sharpness (Skärpa)                 | Denna funktion kan göra bilden skarpare eller mjukare. Använd 💊 eller 文 för att justera skärpan från 0 till 100. |                                                    |                                                                                             |  |  |  |  |  |
|      |                                    |                                                                                                    |                                                    |                                                                                             |  |  |  |  |  |
|      | Pixel Clock<br>(Pixelklocka)       | Pixelklockan ger dig möjlighet att justera bildskärmens<br>bildkvalitet efter dina önskemål.                     |                                                    |                                                                                             |  |  |  |  |  |
|      |                                    | Använd knapparna                                                                                                 | 🛇 eller 💙 för att jus                              | stera för bästa                                                                             |  |  |  |  |  |
|      |                                    | bildkvalitet.                                                                                                    |                                                    |                                                                                             |  |  |  |  |  |
|      | Phase (Fas)                        | Får du inga tillfreds<br>av Phase, använd ju<br>igen.                                                            | tällande resultat när d<br>Isteringarna Pixelklocl | lu använder justeringen<br>ka (grov) och Fas(fin)                                           |  |  |  |  |  |
|      | Response Time<br>(Svarstid)        | Ger dig möjlighet a                                                                                              | tt välja Normal (12 ms                             | ) eller Snabb (8 ms).                                                                       |  |  |  |  |  |
|      | Reset Display<br>(Återställ skärm) | Välj detta alternativ för att återställa skärmens<br>standardinställningar.                                      |                                                    |                                                                                             |  |  |  |  |  |

| lkon                                                                                                    | Meny och<br>undermenver           | Beskrivning                                                                                                    |  |  |  |  |
|----------------------------------------------------------------------------------------------------|-----------------------------------|----------------------------------------------------------------------------------------------------|--|--|--|--|
| Image: State of the state of the state |                                   |                                                                                                    |  |  |  |  |
|                                                                                                    |                                   | Image: Source of the function of the function |  |  |  |  |
|                                                                                                    | Language<br>(Språk)               | Språk ställer in skämmenyn på ett av åtta språk: Engelska,<br>spanska, franska, tyska, brasiliansk portugisiska, ryska,<br>förenklad kinesiska eller japanska.                                                                                                    |  |  |  |  |
|                                                                                                    | Transparency<br>(Genomskinlighet) | Välj detta alternativ för att ändra menyns genomskinlighet<br>genom att trycka på knapp 💊 eller 文 från 0 till 100.                                                                                                    |  |  |  |  |
|                                                                                                    | Timer                             | Skärmmenyns spärrtid: ställer in hur länge skärmmenyn skall<br>förbli aktiv efter senaste knapptryckningen.<br>Använd eller för att justera skjutreglaget i intervaller om                                                                                                    |  |  |  |  |
|                                                                                                    | Lock (Lås)                        | Med kontrollknapparna på bildskärmen låsta kan du förhindra att obehöriga personer kan komma åt reglagen. Det hindrar också oavsiktlig aktivering av inställning på flera skärmar sida vid sida.         Image: State of the state of the state of the                          |  |  |  |  |

| lkon | Meny och                                        | Beskrivning                                                                                                    |  |
|------|-------------------------------------------------|----------------------------------------------------------------------------------------------------|--|
|      | undermenyer                                     | <ul> <li>Menyknappar: Alla meny-/funktionsknappar (utom strömbrytare) är låsta och inte tillgängliga för användaren.</li> <li>Strömbrytare: Enbart strömbrytaren är låst och inte tillgänglig för användaren.</li> <li>Meny + strömbrytare: Både meny-/funktionsknapparna och strömbrytaren är låsta och inte tillgängliga för användaren.</li> <li>Standardiställningen är Inaktivera.</li> <li>OBS! För att låsa upp knapparna, håll</li></ul>                                                                                                    |  |
|      | Reset Menu (Återställ<br>meny)                  | Välj detta alternativ för att återställa<br>standardmenyinställningarna.                                                                                                    |  |
|      | Personalize (Anpassa)                           | Genom att välja detta alternativ kan du ställa in två kortkommandon och strömindikatorfunktion.         Image: Strand Strand S |  |
|      | Shortcut Key 1<br>(Kortkommando 1)              | Du kan välja något av följande: Förinställningslägen, Ljusstyrka/<br>kontrast, Automatisk justering, Bildförhållande, för att ställa in<br>kortkommando 1.                                                                                                    |  |
|      | Shortcut Key 2<br>(Kortkommando 1)              | Du kan välja något av följande: Förinställningslägen, Ljusstyrka/<br>kontrast, Automatisk justering, Bildförhållande, för att ställa in<br>kortkommando 2.                                                                                                    |  |
|      | Power Button LED<br>(Strömbryt<br>arindikator)  | Ger dig möjlighet att ställ in strömindikatorn På i På-läge eller<br>Av i På-läge för att spara energi.                                                                                                    |  |
|      | Reset Personalization<br>(Återställ anpassning) | Ger dig möjlighet att återställa kortkommandot till<br>standardinställningen.                                                                                                    |  |

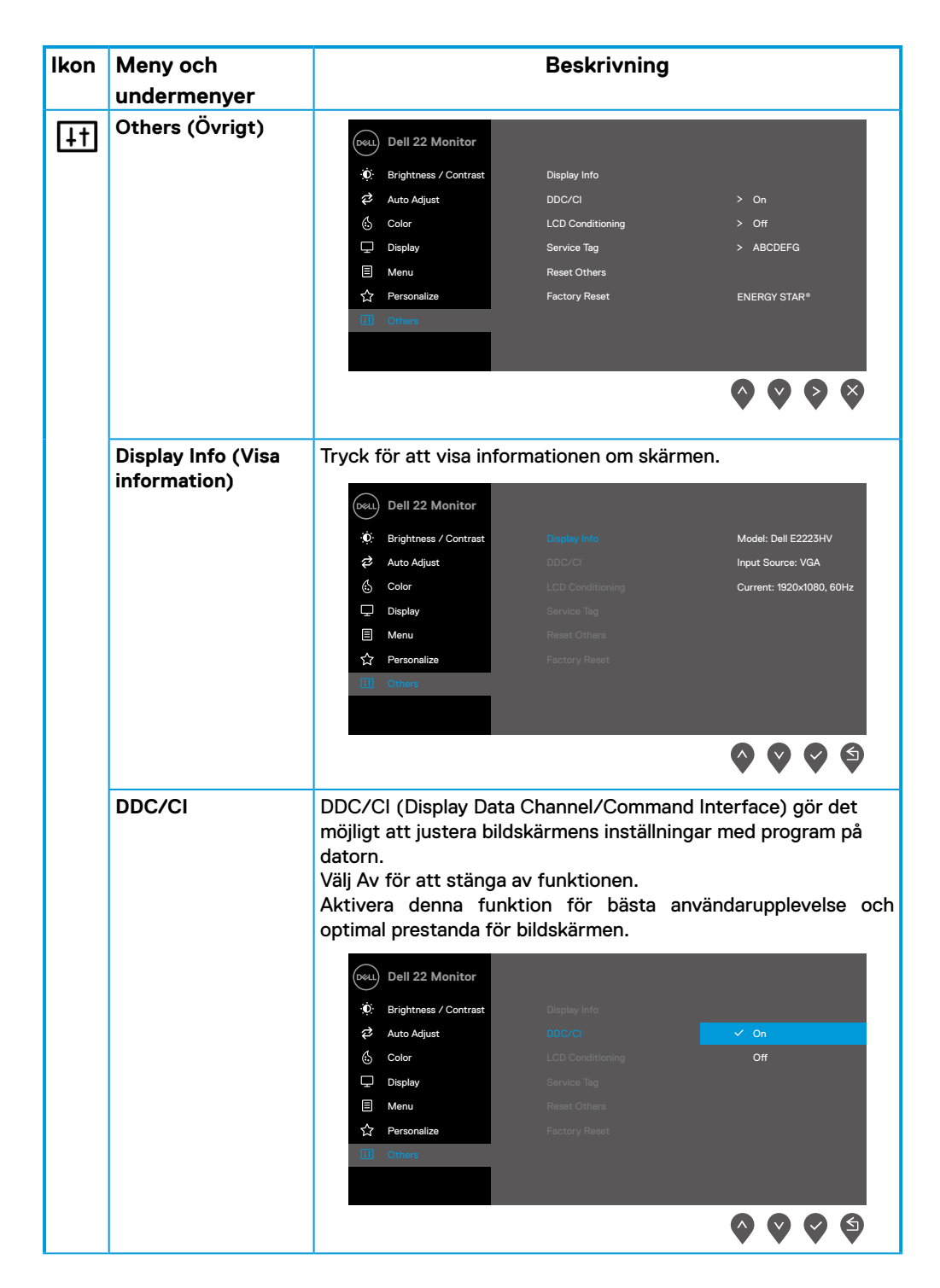

| lkon | Meny och                                     | Beskrivning                                                                                                    |                                                                                            |                                 |
|------|----------------------------------------------|----------------------------------------------------------------------------------------------------|--------------------------------------------------------------------------------------------|---------------------------------|
|      | undermenyer                                  |                                                                                                    |                                                                                            |                                 |
|      | LCD Conditioning<br>(LCD-<br>konditionering) | Bidrar till att förhindra bildkvarhållning. Beroende på graden<br>av bildkvarhållning, kan det ta lite tid för programmet att köra.<br>Starta <b>LCD-konditionering</b> genom att välja På.                                                                                                    |                                                                                            |                                 |
|      |                                              | Dell 22 Monitor       Image: Second system       Image: Second system | Display Info<br>DDC/CI<br>LCD Conditioning<br>Service Tag<br>Reset Others<br>Factory Reset | on<br>✓ Off                     |
|      | Service Tag<br>(Servicetagg)                 | Visa numret på bildskär                                                                                                    | rmens serviceetikett.                                                                      |                                 |
|      |                                              | <ul> <li>Ø: Brightness / Contrast</li> <li>Ø: Auto Adjust</li> </ul>                                                                                                    | Display Info                                                                               | <b>N</b> 05                     |
|      |                                              | Color                                                                                                    |                                                                                            | > 0#                            |
|      |                                              | Display                                                                                                    | Service Tag                                                                                |                                 |
|      |                                              | E Menu                                                                                                    | Reset Others                                                                               | , noosel a                      |
|      |                                              | ☆ Personalize                                                                                                    | Factory Reset                                                                              | ENERGY STAR®                    |
|      |                                              | 1 Others                                                                                                    |                                                                                            |                                 |
|      |                                              |                                                                                                    |                                                                                            |                                 |
|      |                                              |                                                                                                    |                                                                                            |                                 |
|      |                                              |                                                                                                    |                                                                                            |                                 |
|      | Reset Others<br>(Återställ Övrigt)           | Återställ alla inställning<br>fabriksinställningarna.                                                                                                    | ar under inställningsn                                                                     | nenyn Övrigt till               |
|      | Factory Reset<br>(Fabriksåterställning)      | Återställ alla förinställn<br>Dessa är även inställnir                                                                                                    | ingsvärden till fabriks<br>ngarna för ENERGY S                                             | inställningarna.<br>TAR® -test. |

| Image: Second second secon |
|----------------------------------------------------------------------------------------------------|
|                                                                                                    |
| Image: Color     LCD Conditioning     > Off       □     Display     Service Tag     > ABCDEFG       □     Menu     Reset Others                                                                                                    |
| □     Display     Service Tag     > ABCDEFG       □     Menu     Reset Others                                                                                                    |
| E Menu Reset Others                                                                                                    |
|                                                                                                    |
| ☆ Personalize Factory Reset ENERGY STAR <sup>®</sup>                                                                                                    |
| Eff Others                                                                                                    |
|                                                                                                    |
|                                                                                                    |

#### Skärmmenyns varningsmeddelanden

Följande ruta med energivarningsmeddelande gäller ljusstyrkefunktioner när du för första gången justerar ljusstyrkenivån över standardnivån.

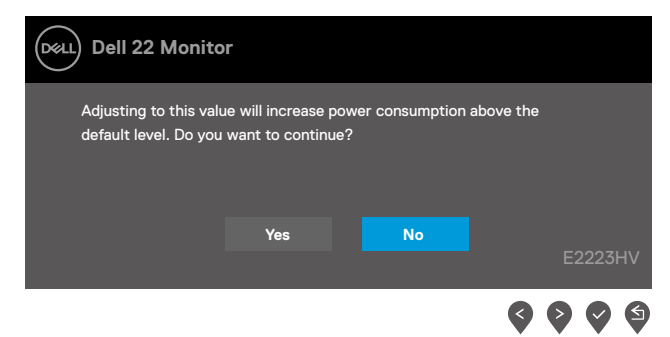

Innan låsfunktionen aktiveras, visas följande meddelande.

| Dell 22 Monito                            | r                                      |                                 |                    |
|-------------------------------------------|----------------------------------------|---------------------------------|--------------------|
| Are you sure you w<br>To unlock the Butto | ant to lock the N<br>ons, refer to the | /lenu Buttons?<br>User's Guide. |                    |
|                                           | Yes                                    | No                              | E2223HV            |
|                                           |                                        |                                 | <b>\$ \$ \$ \$</b> |

Ø OBS! Meddelandet kan variera lite beroende på de valda inställningarna.

Innan DDC/CI-funktionen inaktiveras, visas följande meddelande.

| Dell 22 Monito                                                     | r                                   |                      |         |
|--------------------------------------------------------------------|-------------------------------------|----------------------|---------|
| The function of adjus<br>will be disabled.<br>Do you wish to disab | sting display set<br>le DDC/Cl func | ting using PC applic | ation   |
|                                                                    | Yes                                 | No                   | E2223HV |
|                                                                    |                                     |                      |         |

När bildskärmen övergår till Vänteläge, visas följande meddelande.

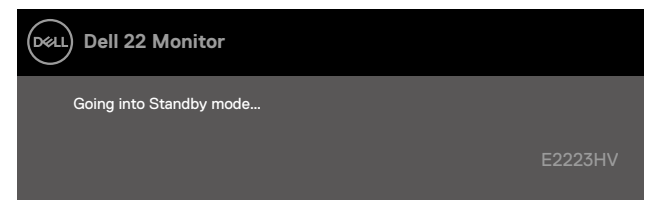

Om inte VGA-kabeln är ansluten visas en flytande dialogruta. Bildskärmen övergår till vänteläget efter 4 minuter om den lämnas i detta läge.

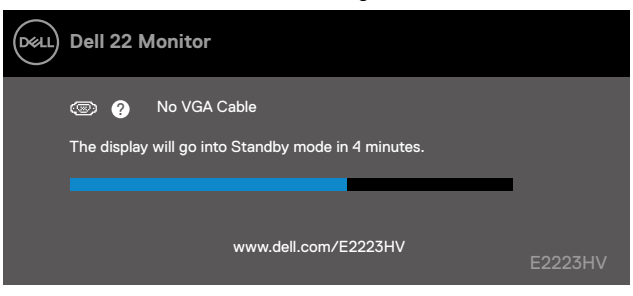

Se Felsökning för mer information.

#### Ställa in skärmupplösning på bildskärmen

#### Ställa in skärmupplösningen på 1 920 x 1 080

För bästa prestanda, ställ in skärmupplösningen på 1 920 x 1 080 pixlar med följande stag:

#### I Windows 7:

- 1. Högerklicka på skrivbordet, och klicka på Skärmupplösning
- 2. Klicka på skärmupplösningens rullgardinsmeny och välj 1 920 x 1 080.
- 3. Klicka på OK.

#### I Windows 8 eller Windows 8.1:

- 1. Välj panelen Skrivbord för att växla till klassiskt skrivbord.
- 2. Högerklicka på skrivbordet, och klicka på Skärmupplösning
- 3. Klicka på skärmupplösningens rullgardinsmeny och välj 1 920 x 1 080.
- 4. Klicka på OK.

#### I Windows 10 eller Windows 11:

- 1. Högerklicka på skrivbordet, och klicka på Skärminställningar.
- 2. Klicka på Avancerade skärminställningar.
- 3. Klicka på rullgardinsmenyn under Upplösning och välj 1 920 x 1 080.
- 4. Klicka på Verkställ.

Ser du inte den rekommenderade upplösningen som ett alternativ, kan du behöva uppdatera grafikdrivrutinen. Använd en av följande metoder för att uppdatera grafikdrivrutinen:

#### Dell-dator

- 1. Gå till https://www.dell.com/support, öppna serviceetiketten och ladda ned den senaste drivrutinen för ditt grafikkort.
- 2. När drivrutinerna för grafikadaptern har installerats ska du försöka ställa in upplösningen på

1 920 x 1 080 igen.

OBS! Kan du inte ställa in upplösningen på 1 920 x 1 080, kontakta Dell för att förhöra dig om en grafikadapter som stödjer dessa upplösningar.

#### Annan dator än Dell

#### I Windows 7:

- 1. Högerklicka på skrivbordet och klicka på Anpassning.
- 2. Klicka på Ändra skärminställningar.
- 3. Klicka på Avancerade inställningar.
- **4.** Identifiera grafikstyrenhetens leverantör från beskrivningen överst på fönstret, t.ex. NVIDIA, AMD, Intel osv.
- 5. Se grafikkortsleverantörens webbplats för uppdaterad drivrutin. Till exempel https://www. AMD.com eller https://www.NVIDIA.com.
- När drivrutinerna för grafikadaptern har installerats ska du försöka ställa in upplösningen på

1 920 x 1 080 igen.

#### I Windows 8 eller Windows 8.1:

- 1. Välj panelen Skrivbord för att växla till klassiskt skrivbord.
- 2. Högerklicka på skrivbordet och klicka på Anpassning.
- 3. Klicka på Ändra skärminställningar.
- 4. Klicka på Avancerade inställningar.
- 5. Identifiera grafikstyrenhetens leverantör från beskrivningen överst på fönstret, t.ex. NVIDIA, AMD, Intel osv.
- 6. Se grafikkortsleverantörens webbplats för uppdaterad drivrutin. Till exempel https://www. AMD.com eller https://www.NVIDIA.com.
- 7. När drivrutinerna för grafikadaptern har installerats ska du försöka ställa in upplösningen på

1 920 x 1 080 igen.

#### I Windows 10 eller Windows 11:

- 1. Högerklicka på skrivbordet, och klicka på Skärminställningar.
- 2. Klicka på Avancerade skärminställningar.
- 3. Klicka på Visa adapteregenskaper.
- **4.** Identifiera grafikstyrenhetens leverantör från beskrivningen överst på fönstret, t.ex. NVIDIA, AMD, Intel osv.
- 5. Se grafikkortsleverantörens webbplats för uppdaterad drivrutin. Till exempel https://www. AMD.com eller https://www.NVIDIA.com.
- När drivrutinerna för grafikadaptern har installerats ska du försöka ställa in upplösningen på 1 920 x 1 080 igen.

OBS! Kan du inte ställa in den rekommenderade upplösningen, kontakta datortillverkaren eller fundera på att köpa en grafikadapter som stödjer videoupplösningen.

#### Använda lutning

Bildskärmen kan lutas för at få en bekväm visningsvinkel.

Ø OBS! Stativet är inte monterat när bildskärmen levereras från fabriken.

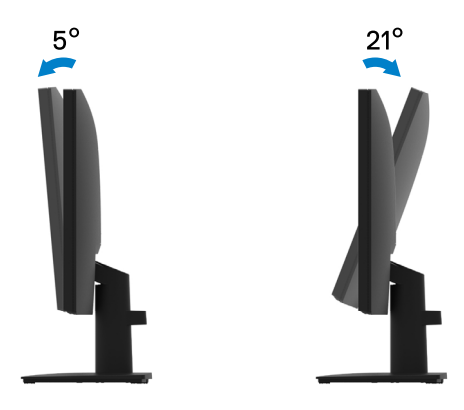

# A VARNING! Innan du påbörjar någon av procedurerna i detta avsnitt, följ Säkerhetsanvisningar.

#### Självtest

Bildskärmen har en självtestfunktion som ger dig möjlighet att kontrollera om bildskärmen fungerar som den ska. Om bildskärmen och datorn är rätt anslutna, men bildskärmens skärm förblir svart, kör då bildskärmens självtest genom att utföra följande steg:

- 1. Stäng av både datorn och bildskärmen.
- 2. Koppla ifrån alla videokablar från bildskärmen. På så vis behöver datorn inte blandas in.
- 3. Starta bildskärmen.

Om bildskärmen fungerar som den ska, så identifierar den at det inte finns någon signal och något av följande meddelanden visas. Under självtestläget förblir strömindikatorn vitt.

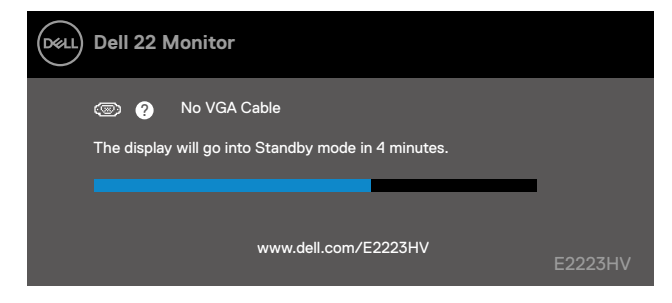

OBS! Detta meddelande visas också under normal drift, om videokabeln är frånkopplad eller skadad.

4. Stäng av bildskärmen och anslut videokabeln igen, starta därefter datorn och bildskärmen. Om bildskärmen förblir svart när kablarna har anslutits igen, kontrollera videostyrenheten och datorn.

#### Inbyggd diagnostik

Bildskärmen har ett inbyggt diagnostiskt verktyg som hjälper dig att avgöra om något problem du har med skärmen är ett inneboende problem med bildskärmen eller med datorn och videokortet.

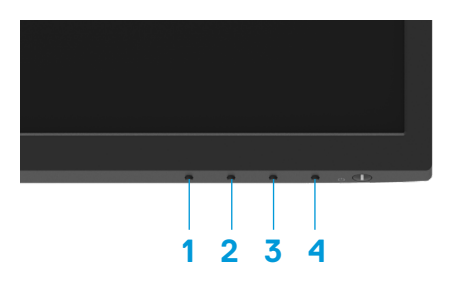

| Märk-<br>ning | Beskrivning |
|---------------|-------------|
| 1             | Knapp 1     |
| 2             | Knapp 2     |
| 3             | Knapp 3     |
| 4             | Knapp 4     |

#### Köra den inbyggda diagnostiken:

- 1. Se till att skärmen är ren (inga dammpartiklar på skärmens yta).
- 2. Håll knapp 4 intryckt i ungefär fyra (4) sekunder och vänta på en popup-meny.
- 3. Använd knapp 1 eller 2 för att välja 🖵 och tryck på 💙 för att bekräfta.

Ett grått testmönster visas i början av diagnosprogrammet.

- 4. Undersök försiktigt om något är onormalt med skärmen.
- 5. Tryck på knapp 1 för att ändra testmönstren.
- **6.** Upprepa steg 4 och 5 för att inspektera visningen i rött, grönt, blått, svart, vitt och textmönster på skärmar.
- 7. När du är på den vita färgtestskärmen, kontrollera att den vita färgen är enhetlig och om det finns grönaktig/rödaktig färg i det vita osv.
- 8. Tryck på knapp 1 för att ändra diagnosprogrammet.

#### Vanliga problem

Följande tabell innehåller allmän information om vanliga bildskärmsproblem som du kan stöta på, och möjliga lösningar:

| Vanliga symptom                       | Möjliga lösningar                                                                                                    |  |  |
|---------------------------------------|----------------------------------------------------------------------------------------------------|--|--|
| Ingen video-/strömindikator<br>släckt | Kontrollera att videokabeln mellan bildskärmen och datorn är riktigt anslutna och sitter stadigt.                                                                                                    |  |  |
|                                       | <ul> <li>Verifiera att strömutgången fungerar som den ska med någon annan<br/>elektrisk utrustning.</li> </ul>                                                                                                    |  |  |
|                                       | Se till att strömbrytren är intryckt.                                                                                                    |  |  |
| Ingen video/strömindikator<br>tänd    | <ul><li>Ökning av ljusstyrka och kontrast styrs via skärmmenyn.</li><li>Utför bildskärmens självtestfunktion.</li></ul>                                                                                                    |  |  |
|                                       | <ul><li>Kontrollera om poler är brutna eller böjda i videokabelns kontakt.</li><li>Kör den inbyggda diagnostiken.</li></ul>                                                                                                    |  |  |
| Dålig fokus                           | <ul> <li>Ta bort videoförlängningskablar.</li> <li>Återställ bildskärmen till Fabriksinställningar (Fabriksåterställning).</li> <li>Ändra videoupplösningen för att korrigera bildförhållandet.</li> </ul>                                                                                                    |  |  |
| Skakig/instabil video                 | <ul> <li>Återställ bildskärmen till Fabriksinställningar (Fabriksåterställning).</li> <li>Kontrollera miljöförhållanden</li> <li>Flytta bildskärmen och testa i ett annat rum.</li> </ul>                                                                                                    |  |  |
| Pixlar saknas                         | <ul> <li>Kör på/av i cykler.</li> <li>Pixel som är permanent av är en naturlig defekt som kan inträffa i LCD-teknik.</li> <li>För mer information om Dells bildskärmskvalitet och pixelpolicy, se Dells gruppettvebolete påvurur dell com /pixelguidelings.</li> </ul>                                                             |  |  |
| Fastnade pixlar                       | <ul> <li>Kör på/av i cykler.</li> <li>Pixel som är permanent av är en naturlig defekt som kan inträffa i LCD-teknik.</li> <li>För mer information om Dells bildskärmskvalitet och pixelpolicy, se Dells supportwebplats på:www.dell.com/pixelguidelines.</li> </ul>                                                                |  |  |
| Problem med ljusstyrka                | <ul> <li>Återställ bildskärmen till Fabriksinställningar (Fabriksåterställning).</li> <li>Kontroller för att justera ljusstyrka och kontrast via skärmmenyn.</li> </ul>                                                                                                    |  |  |
| Geometrisk förvrängning               | <ul> <li>Återställ bildskärmen till Fabriksinställningar (Fabriksåterställning).</li> <li>Justera horisontell och vertikal inställning med skärmmenyn.</li> </ul>                                                                                                    |  |  |
| Horisontella/vertikala linjer         | <ul> <li>Återställ bildskärmen till Fabriksinställningar (Fabriksåterställning).</li> <li>Utför bildskärmens självtestfunktion och bestäm om linjerna också är i självtestläget.</li> <li>Kontrollera om poler är brutna eller böjda i videokabelns kontakt.</li> <li>Kör den inbyggda diagnostiken.</li> </ul>                    |  |  |
| Synkroniserings-<br>problem           | <ul> <li>Återställ bildskärmen till Fabriksinställningar (Fabriksåterställning).</li> <li>Utför bildskärmens självtestfunktion för att bestämma om störningarna på skärmen visas i självtestläget.</li> <li>Kontrollera om poler är brutna eller böjda i videokabelns kontakt.</li> <li>Starta om datorn i säkert läge.</li> </ul> |  |  |

| Vanliga symptom                                                                     | Möjliga lösningar                                                                                                    |
|-------------------------------------------------------------------------------------|----------------------------------------------------------------------------------------------------|
| Säkerhetsrelaterade problem                                                         | <ul><li>Utför inte några felsökningssteg.</li><li>Kontakta genast Dell.</li></ul>                                                                                                    |
| Återkommande problem                                                                | <ul> <li>Prova olika Förinställningslägen i skärmmenyns inställning Färg. Justera R/G/B-värdet i Anpassa färg i skärmmenyns inställning Färg.</li> <li>Ändra Färgformat för indata till RGB eller YPbPr i skärmmenyns inställning Färg.</li> <li>Kör den inbyggda diagnostiken.</li> </ul> |
| Saknar färg                                                                         | <ul> <li>Utför bildskärmens självtestfunktion.</li> <li>Kontrollera att videokabeln mellan bildskärmen och datorn är riktigt anslutna och sitter stadigt.</li> <li>Kontrollera om poler är brutna eller böjda i videokabelns kontakt.</li> </ul>                                           |
| Fel färg                                                                            | <ul> <li>Prova olika Förinställningslägen i skärmmenyns inställning Färg. Justera R/G/B-värdet i Anpassa färg i skärmmenyns inställning Färg.</li> <li>Ändra Färgformat för indata till RGB eller YPbPr i skärmmenyns inställning Färg.</li> <li>Kör den inbyggda diagnostiken.</li> </ul> |
| Bildkvarhållning från en<br>statisk bild blir kvar på<br>bildskärmen under lång tid | <ul> <li>Ställ in skärmen så den stängs av när skärmen har varit overksam några<br/>minuter. De kan justeras i Windows Inställningar för energialternativ eller Mac<br/>Energisparare.</li> <li>Använd alternativt en dynamiskt föränderlig skärmsläckare.</li> </ul>                      |
| Videoavbildning eller<br>översvängning                                              | <ul> <li>Ändra Svarstid i Visa skärmmeny till Snabb eller Normal beroende på din<br/>tillämpning och användning.</li> </ul>                                                                                                    |

#### Produktspecifika problem

| Specifika symptom                                               | Möjliga lösningar                                                                                                    |
|-----------------------------------------------------------------|----------------------------------------------------------------------------------------------------|
| Skärmbilden är för liten                                        | <ul> <li>Kontrollera inställningen av Bildförhållande i skärmmenyns inställning<br/>Skärm.</li> </ul>                                                                                                    |
|                                                                 | <ul> <li>Återställ bildskärmen till Fabriksinställningar (Fabriksåterställning).</li> </ul>                                                                                                    |
| Bildskärmen kan inte<br>justeras med knapparna på               | <ul> <li>Stäng av bildskärmen, koppla ifrån elkabeln, sätt i den igen och starta om<br/>bildskärmen.</li> </ul>                                                                                                    |
| bildskärmens undersida                                          | <ul> <li>Kontrollera om skärmmenyn är låst. Om så är fallet, håll knappen Avsluta<br/>(knapp 4) intryckt i fyra (4) sekunder för att låsa upp.</li> </ul>                                                                                                    |
| Ingen ingångssignal<br>när man trycker på<br>användarkontroller | <ul> <li>Kontrollera signalkällan. Kontrollera att datorn inte är i vänteläge eller viloläge<br/>genom att röra musen eller tryck på någon tangent på tangentbordet.</li> <li>Kontrollera att videokabeln är riktigt ansluten. Koppla ifrån och återanslut<br/>videokabeln vid behov.</li> <li>Återställ datorn eller videospelaren.</li> </ul> |
| Bilden fyller inte upp hela<br>skärmen                          | <ul> <li>På grund DVD-skivornas olika videoformat (bildförhållande) kan bildskärmen<br/>visa i helskärm.</li> <li>Kör den inbyggda diagaastiken</li> </ul>                                                                                                    |
|                                                                 |                                                                                                    |

#### Säkerhetsanvisningar

A VARNING! Att använda andra kontroller justeringar eller procedurer än de som specificeras i detta dokument kan leda till exponering för elektriska stötar, elolyckor och/eller mekaniska risker.

För information om säkerhetsanvisningar, se produktinformationsguiden.

#### FCC-meddelanden (enbart USA) och andra gällande föreskrifter

För FCC-meddelanden och andra gällande föreskrifter, se webbplatsen för regelefterlevnad på https://www.dell.com/regulatory\_compliance.

Installera bildskärmen nära ett eluttag som är lätt att nå. Koppla ifrån bildskärmen genom at hålla stadigt i kontakten och dra ut den ur uttaget. Koppla aldrig ifrån bildskärmen genom att dra i kabeln.

#### Kontakta Dell

För kunder utanför USA, ring 800-WWW-DELL (800-999-3355).

OBS! Har du inte en aktiv Internetanslutning, kan du hitta kontaktinformation på ditt inköpskvitto, följesedel, faktura eller Dells produktkatalog.

Dell tillhandahåller olika Internet- och telefonbaserade support- och servicealternativ. Tillgängligheten varierar för olika länder och produkter, och vissa tjänster kanske inte finns där du bor.

För innehåll för webbaserad bildskärmssupport, https://www.dell.com/support/monitors.

För att kontakta Dell för försäljning, teknisk support eller kundtjänstfrågor:

- 1. Besök https://www.dell.com/support.
- **2.** Verifiera ditt land eller region i rullgardinsmenyn Välj land/region längst ner på sidan.
- 3. Klicka på Kontakta oss till vänster på sidan.
- 4. Välj en service- eller supportlänk beroende på vad du behöver.
- 5. Välj en metod för att kontakta Dell som passar dig.

#### EU:s produktdatabas för energimärkning och produktinformationsblad

E2223HV: https://eprel.ec.europa.eu/qr/1034863